## 全学無線LANに接続できない場合の対処法 (Windows11)

こちらの手順は、

Wi-Fi一覧から「CHUO-U」を選択しても、接続ができない場合にお試しください。

(1) 画面右下の「ネットワーク接続アイコン」を右クリックしてください。

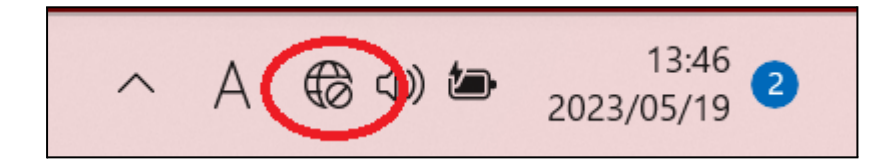

(2)「ネットワーク設定とインターネット設定」を選択してください。

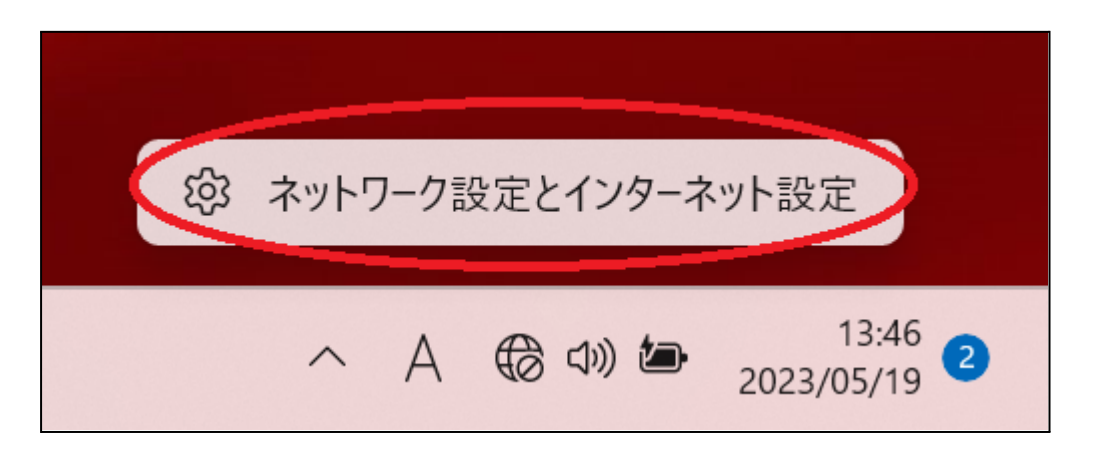

(3) 「ネットワークとインターネット」画面内の「Wi-Fi」を選択してください。

| ← 設定              |                                                       | -    | đ   | × |
|-------------------|-------------------------------------------------------|------|-----|---|
| •                 | ネットワークとインターネット                                        |      |     |   |
| 設定の検索へ            | <b>未接続</b><br>どのネットワークにも接続されていません。                    | 問い   | 合わせ |   |
| ニー システム           |                                                       |      |     |   |
| 🚯 Bluetooth とデバイス | <ul> <li>Wi-Fi<br/>接続、既知のネットワークの管理、従量刺課金接続</li> </ul> | オン 🧲 |     |   |
| マ ネットワークとインターネット  |                                                       |      |     | 4 |
| ✔ 個人用設定           |                                                       |      | >   |   |

| ← 設定                                                        |                        |  |
|-------------------------------------------------------------|------------------------|--|
|                                                             | ネットワークとインターネット > Wi-Fi |  |
| 設定の検索へ                                                      | 🛜 Wi-Fi                |  |
| システム                                                        | (2) 利用できるネットワークを表示     |  |
| <ul> <li>Bluetooth とデバイス</li> <li>ネットワークとインターネット</li> </ul> |                        |  |
| ✓ 個人用設定                                                     |                        |  |

(4)「Wi-Fi」画面内の「既知のネットワークの管理」を選択してください。

(5)「既知のネットワークの管理」画面内より「CHUO-U」が表示されていれば、 「削除」をクリックしてください。

| ネットワークとインターネット > | Wi-Fi > 既知のネットワークを管理 |              |
|------------------|----------------------|--------------|
| 既知のネットワーク        |                      |              |
| 既知のネットワークの検索 Q   | 並べ替え: 優先順位 ~         | フィルター: すべて ~ |
| 新しいネットワークを追加     |                      | ネットワークの追加    |
| 奈 снио-и         |                      | 削除 >         |
| ゆ ヘルプを表示         |                      |              |

(6)「既知のネットワークの管理」画面内「ネットワークの追加」を選択してください。

| ネットワークとインターネット > Wi-Fi > 既知の                  | ネットワークを管理                 |
|-----------------------------------------------|---------------------------|
| 既知のネットワーク                                     |                           |
| 既知のネットワークの検索 Q                                | 並べ替え: 優先順位 > フィルター: すべて > |
| 新しいネットワークを追加                                  | ネットワークの追加                 |
| 既知のネットワークがまだありません。ネットワークに接続してから、もう一度確認してください。 |                           |

(7)「新しいネットワークを追加」画面にて、各項目に以下の値をご入力ください。

【ネットワーク名】CHUO-U

【セキュリティの種類】WPA2 - エンタープライズ AES

【EAP メソッド】保護されたEAP(PEAP)

【認証方法】セキュリティで保護されたパスワード(EAP-MSCHAP v2)

【プライベート識別子】anonymous ※初期値

「自動的に接続する」にチェックを入れますと、 CHUO-Uの電波が範囲内にある時、自動で接続されます。

その他設定値は初期値のまま「保存」ボタンを選択してください。

## <入力例>

| ネットワーク名                    |              |
|----------------------------|--------------|
| CHUO-U                     |              |
| セキュリティの種類                  |              |
| WPA2-エンタープライズ AES          | ~            |
| EAP メソッド                   |              |
| 保護された EAP (PEAP)           | ~            |
| 認証方法                       |              |
| セキュリティで保護されたパスワード (EAP-MSC | HAP v2) ~    |
| プライベート識別子                  |              |
| anonymous                  |              |
| これはこのまま変更せずに、プライバシーを保護で    | きるようにしてください。 |
| 信頼されたサーバー                  |              |
| + 信頼されたサーバー名の追加            |              |
| 信頼されている証明書の拇印              |              |
| 合頼済み証明書の拇印を追加する            |              |
| ✔ 自動的に接続する                 |              |
| このネットワークがブロードキャストしていない     | 場合でも接続する     |
|                            |              |
|                            |              |

(7)手動で作成した「CHUO-U」を選択してください。

|               | * >       | ÷                            | ← Wi-Fi                                                                                                    |
|---------------|-----------|------------------------------|----------------------------------------------------------------------------------------------------|
| 使用可能          | Bluetooth | 機内モード                        | CHUO-U<br>操作が必要です                                                                                                    |
| ø             | ġ.        | x >                          |                                                                                                    |
| バッテリー<br>節約機能 | 夜間モード     | アクセシビリティ                     |                                                                                                    |
| ·ờ:           |           | <b>—</b> •                   |                                                                                                    |
| ⊲»)           | •         | 0 >                          | Generative and the second second |
| <b>1</b> 00%  |           |                              | その他の Wi-Fi 設定                                                                                                    |
| /             |           | 13:51<br>2023/05/19 <b>3</b> | ^ A ⊕ 4 → 13:52 3<br>2023/05/19                                                                                                    |

(8)ユーザー名・パスワードの入力が求められますので、 統合認証のID・パスワードをご入力ください。

| Windows セキュリティ | ×     |  |
|----------------|-------|--|
| サインイン          |       |  |
| ユーザー名          |       |  |
| パスワード          |       |  |
| ОК             | キャンセル |  |

(9)接続確認の表示が出た場合、「接続」を選択してください。

※過去に接続が成功していた場合、こちらの表示がスキップされる場合がございます。

| ← w        | /i-Fi                                                                                                    |                           |
|------------|----------------------------------------------------------------------------------------------------|---------------------------|
| <b>a</b> 6 | CHUO-U<br>妾続中                                                                                                  |                           |
| 接こ合はが証     | 接続を続けますか?<br>この場所に CHUO-U が存在すると予想さ<br>合は、そのまま接続してください。そうでない<br>よ、名前が同じでも別のネットワークである<br>があります。<br>正明書の詳しい内容の表示 | される場<br>い場合<br>う可能性       |
|            | 接続 キャンセ                                                                                                    | ll l                      |
|            |                                                                                                    |                           |
| その他の       | Wi-Fi 設定                                                                                                    |                           |
|            | ^ A ⊕ ⊲≫ 🖢 202                                                                                                 | 13:54<br>3/05/19 <b>3</b> |

以上の手順で接続できない場合、多摩ITセンターサポートデスクまでお問合せください。